# Konfigurationsbeispiel für LSC (Locally Significant Certificates) mit WLC und Windows Server 2012

### Inhalt

Einführung Voraussetzungen Anforderungen Verwendete Komponenten Konfigurieren Microsoft Windows Server-Konfiguration Konfigurieren des WLC Überprüfen Fehlerbehebung

## Einführung

In diesem Dokument wird beschrieben, wie Sie Locally Significant Certificates (LSC) mit einem Wireless LAN Controller (WLC) und einem neu installierten Microsoft Windows Server 2012 R2 konfigurieren.

**Hinweis**: Die tatsächlichen Bereitstellungen können sich in vielen Punkten unterscheiden, und Sie sollten über vollständige Kontrolle und Kenntnisse der Einstellungen in Microsoft Windows Server 2012 verfügen. Dieses Konfigurationsbeispiel wird nur als Referenzvorlage für Cisco Kunden bereitgestellt, um ihre Microsoft Windows Server-Konfiguration zu implementieren und anzupassen, damit LSC funktioniert.

### Voraussetzungen

#### Anforderungen

Cisco empfiehlt, dass Sie alle Änderungen in Microsoft Windows Server verstehen und ggf. die entsprechende Microsoft-Dokumentation überprüfen.

**Hinweis**: LSC auf dem WLC wird nicht von einer intermediären CA unterstützt, da die Root-CA vom WLC nicht unterstützt wird, da der Controller nur die mittlere CA empfängt.

#### Verwendete Komponenten

Die Informationen in diesem Dokument basieren auf den folgenden Software- und Hardwareversionen:

- WLC-Version 7.6
- Microsoft Windows Server 2012 R2

Die Informationen in diesem Dokument wurden von den Geräten in einer bestimmten Laborumgebung erstellt. Alle in diesem Dokument verwendeten Geräte haben mit einer leeren (Standard-)Konfiguration begonnen. Wenn Ihr Netzwerk in Betrieb ist, stellen Sie sicher, dass Sie die potenziellen Auswirkungen eines Befehls verstehen.

### Konfigurieren

#### **Microsoft Windows Server-Konfiguration**

Diese Konfiguration wird als mit einem neu installierten Microsoft Windows Server 2012 ausgeführt angezeigt. Sie müssen die Schritte an Ihre Domäne und Ihre Konfiguration anpassen.

Schritt 1: Active Directory-Domänendienste für den Assistenten für Rollen und Funktionen installieren.

| efore You Begin  | Select one or more roles to install on the elected server. |   |                                     |
|------------------|------------------------------------------------------------|---|-------------------------------------|
| nstallation Type | Roles                                                      |   | Description                         |
| erver Selection  | Active Directory Certificate Services                      |   | Active Directory Domain Services    |
| erver Roles      | Active Directory Domain Services                           |   | (AD DS) stores information about    |
| eatures          | Active Directory Federation Services                       |   | this information available to users |
| D DS             | Active Directory Lightweight Directory Services            |   | and network administrators. AD D    |
| onfirmation      | Active Directory Rights Management Services                |   | network users access to permitted   |
| esults           | Application Server                                         | _ | resources anywhere on the netwo     |
|                  | DHCP Server                                                | - | through a single logon process.     |
|                  | DNS Server                                                 |   |                                     |
|                  | Fax Server                                                 |   |                                     |
|                  | File and Storage Services (1 of 12 installed)              |   |                                     |
|                  | Hyper-V                                                    |   |                                     |
|                  | Network Policy and Access Services                         |   |                                     |
|                  | Print and Document Services                                |   |                                     |
|                  | Remote Access                                              |   |                                     |
|                  | Remote Desktop Services                                    |   |                                     |

Schritt 2. Nach der Installation müssen Sie den Server für den Domänen-Controller bewerben.

| <b>a</b>                         | Add Roles and Features Wizard                                                                                                    | - 0 ×                                 |
|----------------------------------|----------------------------------------------------------------------------------------------------|---------------------------------------|
| Installation progr               | ess                                                                                                    | DESTINATION SERVER<br>WIN-ODEF7N1GRUB |
| Before You Begin                 | View installation progress                                                                                                    |                                       |
| Installation Type                | Feature installation                                                                                                    |                                       |
| Server Selection<br>Server Roles | Configuration required. Installation succeeded on WIN-ODEF7N1GRUB.                                                                                                    |                                       |
| Features                         | Active Directory Domain Services                                                                                                    | ^                                     |
| Confirmation                     | Promote this server to a domain controller                                                                                                    |                                       |
| Results                          | Group Policy Management<br>Remote Server Administration Tools                                                                                                    |                                       |
|                                  | Role Administration Tools                                                                                                    | =                                     |
|                                  | Active Directory module for Windows PowerShell                                                                                                    |                                       |
|                                  | AD DS Tools<br>Active Directory Administrative Center                                                                                                    |                                       |
|                                  | AD DS Snap-Ins and Command-Line Tools                                                                                                    | ~                                     |
|                                  | You can close this wizard without interrupting running tasks. View task propage again by clicking Notifications in the command bar, and then Task D Export configuration settings | ogress or open this<br>Details.       |
|                                  | < Previous Next > Cl                                                                                                    | Cancel                                |

**Schritt 3:** Da es sich um eine neue Konfiguration handelt, konfigurieren Sie einen neuen Wald. konfigurieren Sie diese Punkte jedoch in der Regel in vorhandenen Bereitstellungen einfach auf einem Domänencontroller. Wählen Sie hier die Domäne **LSC2012.com** aus. Dadurch wird auch die Funktion Domain Name Server (DNS) aktiviert.

Schritt 4: Installieren Sie nach einem Neustart den Service Certificate Authority (CA) sowie die Webregistrierung.

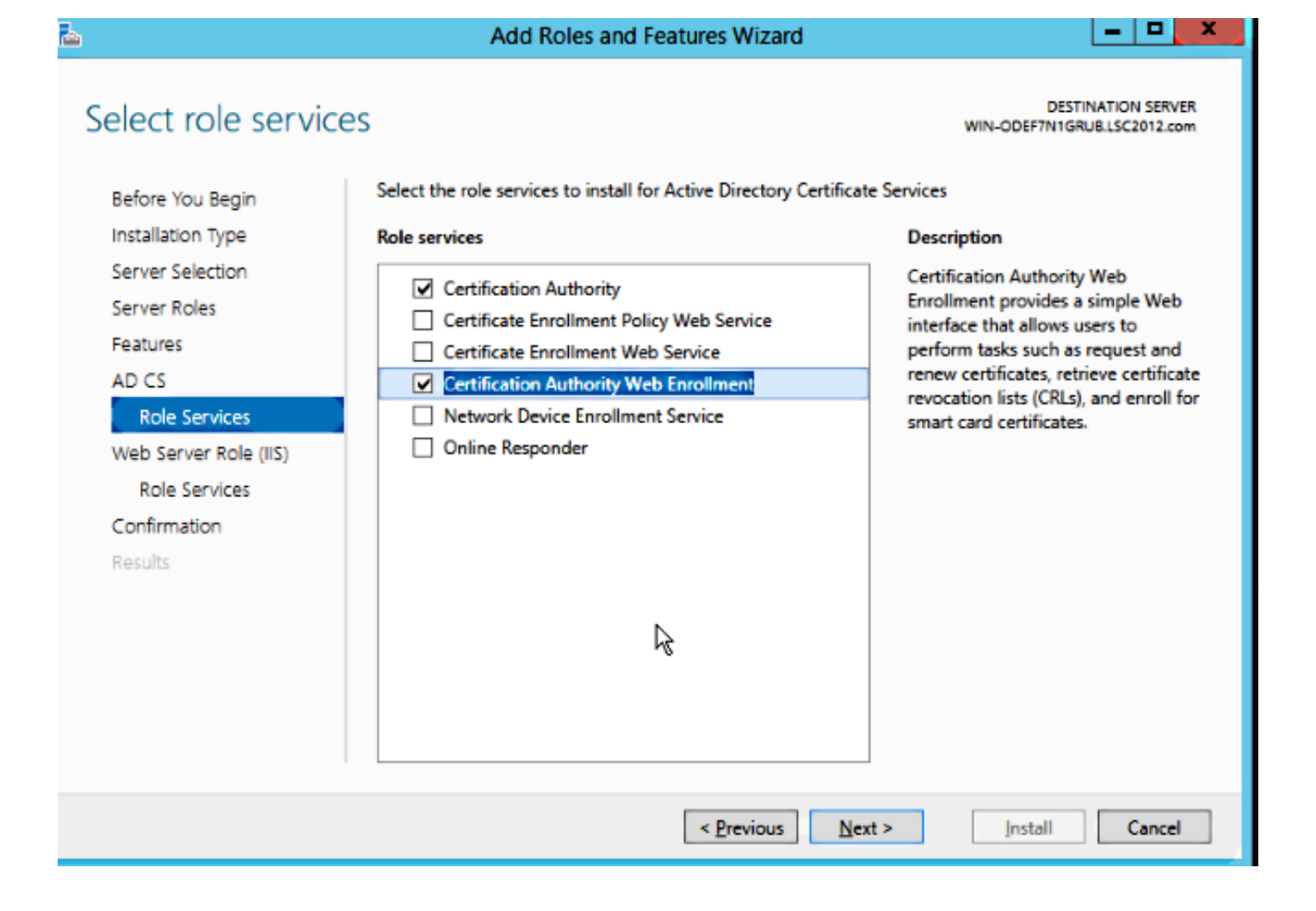

Schritt 5. Konfigurieren Sie sie.

| <b>a</b>              | Add Roles and Features Wizard                                                                                                    | - X              |
|-----------------------|----------------------------------------------------------------------------------------------------|------------------|
| Installation progre   | DESTINATION :<br>SS WIN-ODEF7N1GRUB.LSC20                                                                                                    | SERVER<br>12.com |
| Before You Begin      | View installation progress                                                                                                    |                  |
| Installation Type     | Feature installation                                                                                                    |                  |
| Server Selection      |                                                                                                    |                  |
| Server Roles          | Configuration required. Installation succeeded on WIN-ODEF7N1GRUB.LSC2012.com.                                                                                              |                  |
| Features              | Active Directory Certificate Services                                                                                                    | ^                |
| AD CS                 | Additional steps are required to configure Active Directory Certificate Services on the                                                                                     |                  |
| Role Services         | destination server                                                                                                    | =                |
| Web Server Role (IIS) | Certification Authority                                                                                                    |                  |
| Role Services         | Certification Authority Web Enrollment                                                                                                    |                  |
| Confirmation          | Remote Server Administration Tools                                                                                                    |                  |
| Results               | Role Administration Tools                                                                                                    |                  |
|                       | Active Directory Certificate Services Tools                                                                                                    |                  |
|                       |                                                                                                    |                  |
|                       | Web Server (IIS)                                                                                                    | Y                |
|                       | You can close this wizard without interrupting running tasks. View task progress or open<br>page again by clicking Notifications in the command bar, and then Task Details. | this             |
|                       | Export configuration settings                                                                                                    |                  |
|                       | < Previous Next > Close Ca                                                                                                    | ncel             |

Schritt 6: Wählen Sie Enterprise CA aus, und belassen Sie alle Standardeinstellungen.

| <b>b</b>                                                                                                    | AD CS Configuration                                                                                                    |                                                   |
|----------------------------------------------------------------------------------------------------|----------------------------------------------------------------------------------------------------|---------------------------------------------------|
| Role Services                                                                                                    |                                                                                                    | DESTINATION SERVER<br>WIN-ODEF7N1GRUB.LSC2012.com |
| Image: Second Second | Select Role Services to configure  Certification Authority  Certification Authority Web Enrollment  Online Responder  Network Device Enrollment Service  Certificate Enrollment Web Service  Certificate Enrollment Policy Web Service | ]                                                 |
| Results                                                                                                    | More about AD CS Server Roles                                                                                                    | > Configure Cancel                                |

Schritt 7: Klicken Sie auf das Menü Microsoft Windows/Start.

Schritt 8: Klicken Sie auf Verwaltung.

Schritt 9: Klicken Sie auf Active Directory-Benutzer und -Computer.

Schritt 10: Erweitern Sie die Domäne, klicken Sie mit der rechten Maustaste auf den Ordner Benutzer, und wählen Sie Neues Objekt > Benutzer aus.

|                                                                                                    | New Object - User                                                                                                    | _ <b>D</b> X |
|----------------------------------------------------------------------------------------------------|----------------------------------------------------------------------------------------------------|--------------|
| File Action View Help<br>← ➡ 2 1 4 1 × 1 × 1 × 1 × 1 × 1 × 1 × 1 × 1 ×                                                                   | Create in: LSC2012.com/Users                                                                                                    |              |
| <ul> <li>▷ Saved Queries</li> <li>▲ ∰ LSC2012.com</li> <li>▷ 🛗 Builtin</li> <li>▷ 🔂 Computers</li> <li>▷ ☑ Domain Controllers</li> </ul> | Erst name: AP Intials:                                                                                                    |              |
| <ul> <li>ForeignSecurityPrincipa</li> <li>Managed Service Accou</li> <li>Users</li> </ul>                                                | User logon name:<br>APUSER @LSC2012.com ✓<br>User logon name (pre- <u>W</u> indows 2000):<br>LSC2012\ APUSER                                                                                                    |              |
|                                                                                                    | <u>Subset</u> User Built-in account for gue          Security Group       Members of this group                                                                                                    |              |
| < III >                                                                                                    | KAS and IAS       Security Group       Servers in this group can         Read-only D       Security Group       Members of this group         Schema Ad       Security Group       Designated administrato         WinRMRem       Security Group       Members of this group |              |

Schritt 11: In diesem Beispiel wird es APUSER genannt. Nach der Erstellung müssen Sie den Benutzer bearbeiten und auf die Registerkarte MemberOf klicken, um ihn zur Gruppe IIS\_IUSRS zu machen.

Die erforderlichen Zuweisungen für Benutzerrechte sind:

- Lokale Anmeldung zulassen
- Melden Sie sich als Service an.

Schritt 12: Installieren Sie den Network Device Enrollment Service (NDES).

| <b>b</b>                                                                                                    | AD CS Configuration                                                                                                    | _ <b>_</b> X                                         |
|----------------------------------------------------------------------------------------------------|----------------------------------------------------------------------------------------------------|------------------------------------------------------|
| Role Services                                                                                                    |                                                                                                    | DESTINATION SERVER<br>WIN-ODEF7N1GRUB.wlaaan2012.com |
| Credentials<br>Role Services<br>Service Account for NDES<br>RA Information<br>Cryptography for NDES<br>Confirmation<br>Progress<br>Results | Select Role Services to configure<br>Certification Authority<br>Certification Authority Web Enrollment<br>Online Responder<br>Network Device Enrollment Service<br>Certificate Enrollment Policy Web Service<br>Certificate Enrollment Policy Web Service |                                                      |
|                                                                                                    | < <u>P</u> revious <u>N</u> e                                                                                                    | xt > Configure Cancel                                |

• Wählen Sie den Kontomember der Gruppe IIS\_USRS, **APUSER** in diesem Beispiel, als Dienstkonto für NDES aus.

Schritt 13: Navigieren Sie zu Verwaltung.

Schritt 14: Klicken Sie auf Internetinformationsdienste (IIS).

Schritt 15: Erweitern Sie Server > Sites > Default website > Cert Srv.

Schritt 16: Klicken Sie für mscep und mscep\_admin auf Authentifizierung. Stellen Sie sicher, dass die anonyme Authentifizierung aktiviert ist.

Schritt 17: Klicken Sie mit der rechten Maustaste auf Windows-Authentifizierung, und wählen Sie Provider (Anbieter) aus. Stellen Sie sicher, dass NT LAN Manager (NTLM) der erste in der Liste ist.

Andernfalls erwartet Simple Certificate Enrollment Protocol (SCEP) eine Kennwortauthentifizierung, die vom WLC nicht unterstützt wird.

Schritt 19: Öffnen Sie die Anwendung regedit.

Schritt 20: Besuchen Sie

HKEY\_LOCAL\_MACHINE\SOFTWARE\MICROSOFT\Cryptography\MSCEP\.

Schritt 21: Legen Sie EnforcePassword auf 0 fest.

| ġ                             | Re                       | egistry Editor    |                 |               |
|-------------------------------|--------------------------|-------------------|-----------------|---------------|
| File Edit View Favorites Help |                          |                   |                 |               |
| Advanced INF                  | A Name                   | Туре              | Data            |               |
| 👂 - 🚹 ALG                     | ab (Default)             | REG_SZ            | (value not set) |               |
| 🕌 AllUserInstallA             | <b>職 EnforcePassword</b> | REG_DWORD         | 0x00000000 (0)  |               |
| 👂 归 Assistance                |                          |                   |                 |               |
| 👂 - 퉲 AuthHost                | =                        |                   |                 |               |
| b - BestPractices             |                          |                   |                 |               |
| 👂 - 퉲 BidInterface            |                          |                   |                 |               |
| þ- 뷆 Chkdsk                   |                          |                   |                 |               |
| þ-퉲 СОМЗ                      |                          |                   |                 |               |
| Command Pro                   |                          | N                 |                 |               |
| ⊿ U Cryptography              |                          | 43                |                 |               |
| Þ - 🏭 AutoEnroll              |                          |                   |                 |               |
| Þ- 🏭 Calais                   |                          |                   |                 |               |
| CatalogDB                     |                          |                   |                 |               |
|                               |                          |                   |                 |               |
|                               |                          |                   |                 |               |
|                               |                          |                   |                 |               |
|                               |                          |                   |                 |               |
| Catyp                         |                          |                   |                 |               |
|                               |                          |                   |                 |               |
|                               |                          |                   |                 |               |
|                               |                          |                   |                 |               |
|                               | ~                        |                   |                 |               |
| <                             |                          |                   |                 |               |
| Computer\HKEY_LOCAL_MACHINE\S | OFTWARE\Microsoft\Cryp   | tography\MSCEP\En | forcePassword   | Activate Wind |

Schritt 22: Klicken Sie auf das Menü Microsoft Windows/Start.

Schritt 23: Geben Sie MMC ein.

Schritt 24: Wählen Sie im Menü Datei die Option Snap-In hinzufügen/entfernen. Wählen Sie Zertifizierungsstelle aus.

Schritt 25: Klicken Sie mit der rechten Maustaste auf den Ordner Zertifikatvorlage und anschließend auf Verwalten.

Schritt 26: Klicken Sie mit der rechten Maustaste auf eine vorhandene Vorlage, z. B. Benutzer, und wählen Sie Vorlage duplizieren aus.

| File Action View Help          |                                         |                |       |                 |
|--------------------------------|-----------------------------------------|----------------|-------|-----------------|
| 🔄 🛐 🔚 🗐 🕞                      |                                         |                |       |                 |
| Certificate Templates (WIN-ODE | Template Display Name                   | Schema Version | Versi | Intended Purp   |
|                                | CA Exchange                             | 2              | 106.0 | Private Key Arc |
|                                | CEP Encryption                          | 1              | 4.1   |                 |
|                                | 🗟 Code Signing                          | 1              | 3.1   | _               |
|                                | Computer                                | 1              | 5.1   |                 |
|                                | Cross Certification Authority           | 2              | 105.0 |                 |
|                                | Directory Email Replication             | 2              | 115.0 | Directory Servi |
|                                | Domain Controller                       | 1              | 4.1   |                 |
|                                | Domain Controller Authentication        | 2              | 110.0 | Client Authent  |
|                                | EFS Recovery Agent                      | 1              | 6.1   |                 |
|                                | 🗷 Enrollment Agent                      | 1              | 4.1   |                 |
|                                | Enrollment Agent (Computer)             | 1              | 5.1   |                 |
|                                | Exchange Enrollment Agent (Offline requ | 1              | 4.1   |                 |
|                                | Exchange Signature Only                 | 1              | 6.1   |                 |
|                                | Exchange User                           | 1              | 7.1   |                 |
|                                | IPSec                                   | 1              | 8.1   |                 |
|                                | IPSec (Offline request)                 | 1              | 7.1   | _               |
|                                | Kerberos Authentication                 | 2              | 110.0 | Client Authent  |
|                                | Key Recovery Agent                      | 2              | 105.0 | Key Recovery A  |
|                                | OCSP Response Signing                   | 3              | 101.0 | OCSP Signing    |
|                                | RAS and IAS Server                      | 2              | 101.0 | Client Authent  |
|                                | Root Certification Authority            | 1              | 5.1   |                 |
|                                | Router (Offline request)                | 1              | 4.1   |                 |
|                                | Smartcard Logon                         | 1              | 6.1   |                 |
|                                | Smartcard User                          | 1              | 11.1  |                 |
|                                | Subordinate Certification Authority     | 1              | 5.1   |                 |
|                                | Trust List Signing                      | 1              | 3.1   |                 |
|                                | 🖳 User                                  | 1              | 3.1   |                 |
|                                | 🖳 User Signative Only                   | 1              | 4.1   |                 |
|                                | P Web Server                            | 1              | 4.1   | Activat         |
|                                | Workstation Authentication              | 2              | 101.0 | Client Authent  |
|                                |                                         |                |       |                 |

Schritt 27: Wählen Sie die CA als Microsoft Windows 2012 R2 aus.

**Schritt 28:** Fügen Sie auf der Registerkarte Allgemein einen Anzeigenamen wie WLC und eine Gültigkeitsdauer hinzu.

Schritt 29: Vergewissern Sie sich auf der Registerkarte Betreffname, dass die Option Angebot in der Anfrage ausgewählt ist.

| Properties of New Template               |                |                                          |                 |                |      |  |  |  |
|------------------------------------------|----------------|------------------------------------------|-----------------|----------------|------|--|--|--|
| Superseded Templates Extensions Security |                |                                          |                 |                |      |  |  |  |
| Compatibility General                    | Request        | Handling                                 | Cryptograph     | y Key Attesta  | tion |  |  |  |
| Subject Name                             | Sen            | ver                                      | Issuance        | Requirements   |      |  |  |  |
| Supply in the request                    |                |                                          |                 |                |      |  |  |  |
| renewal requests                         | mation no<br>; | in existing                              | Certificates 10 | autoenioiimen  |      |  |  |  |
|                                          |                |                                          |                 |                |      |  |  |  |
| ○ <u>B</u> uild from this Active         | Directory      | informatio                               | n               |                |      |  |  |  |
| Select this option to e                  | nforce co      | nsistency                                | among subjec    | t names and to |      |  |  |  |
| simpliny certificate add                 | ninistration   | 1.                                       |                 |                |      |  |  |  |
| Subject name format:                     |                |                                          |                 |                |      |  |  |  |
| None                                     |                |                                          |                 | ×              |      |  |  |  |
| Include e-mail nan                       | ne in subje    | ect name                                 |                 |                |      |  |  |  |
| Include this informatio                  | n in alterr    | nate subie                               | ct name:        |                |      |  |  |  |
| E-mail name                              |                | -                                        |                 |                |      |  |  |  |
| DNS name                                 |                |                                          |                 |                |      |  |  |  |
| User principal nam                       | ne (UPN)       |                                          |                 |                |      |  |  |  |
| Service principal r                      | name (SPI      | an an an an an an an an an an an an an a |                 | Ν              |      |  |  |  |
|                                          | 10110          | -/                                       |                 | 6              |      |  |  |  |
|                                          |                |                                          |                 |                |      |  |  |  |
|                                          |                |                                          |                 |                | - 1  |  |  |  |
|                                          |                |                                          |                 |                |      |  |  |  |
|                                          |                |                                          |                 |                |      |  |  |  |
|                                          |                |                                          |                 |                |      |  |  |  |
|                                          |                |                                          |                 |                |      |  |  |  |
| OK                                       |                | ancel                                    | Apply           | Hele           |      |  |  |  |
|                                          |                | Jancer                                   |                 | nep            |      |  |  |  |

**Schritt 30:** Klicken Sie auf die Registerkarte **Issuance Requirements**. Cisco empfiehlt, Ausgaberichtlinien in einer typischen hierarchischen CA-Umgebung leer zu lassen:

| Supersec                                                                    | ded Templa    | ites         | Exte         | ensions                  | Security        |  |  |  |  |  |
|-----------------------------------------------------------------------------|---------------|--------------|--------------|--------------------------|-----------------|--|--|--|--|--|
| Compatibility                                                               | General       | Request      | Handling     | Cryptography Key Attesta |                 |  |  |  |  |  |
| Subject Name Server Issuance Requireme                                      |               |              |              |                          |                 |  |  |  |  |  |
| Require the following for enrollment:                                       |               |              |              |                          |                 |  |  |  |  |  |
| I <u>n</u> is num                                                           | ber of auth   | onzed sigr   | natures:     | 0                        |                 |  |  |  |  |  |
| lf you re                                                                   | quire more    | than one :   | signature, a | autoenrollment           | is not allowed. |  |  |  |  |  |
| Policy ty                                                                   | pe required   | l in signatu | ire:         |                          |                 |  |  |  |  |  |
|                                                                             |               |              |              |                          | ~               |  |  |  |  |  |
| Applicati                                                                   | on policy:    |              |              |                          |                 |  |  |  |  |  |
|                                                                             |               |              |              |                          | ~               |  |  |  |  |  |
| l <u>s</u> suance                                                           | e policies:   |              |              |                          |                 |  |  |  |  |  |
|                                                                             |               |              |              |                          | A <u>d</u> d    |  |  |  |  |  |
|                                                                             |               |              |              |                          | <u>R</u> emove  |  |  |  |  |  |
| Require the f                                                               | following fo  | r reenrollm  | ient:        |                          |                 |  |  |  |  |  |
| Same crit                                                                   | eria as for ( | enrollment   |              |                          |                 |  |  |  |  |  |
| ⊖ Valid <u>e</u> xis                                                        | ting certific | ate          |              |                          |                 |  |  |  |  |  |
| Allow                                                                       | key based     | renewal      |              |                          |                 |  |  |  |  |  |
| Requires subject information to be provided within the certificate request. |               |              |              |                          |                 |  |  |  |  |  |
| Г                                                                           | 014           |              | <b>C</b> 1   |                          |                 |  |  |  |  |  |
|                                                                             | OK            | (            | Jancel       | Арріу                    | нер             |  |  |  |  |  |

Schritt 31: Klicken Sie auf die Registerkarte Erweiterungen, Anwendungsrichtlinien und dann auf Bearbeiten. Klicken Sie auf Hinzufügen, und stellen Sie sicher, dass die Client-Authentifizierung als Anwendungsrichtlinie hinzugefügt wird. Klicken Sie auf OK.

| An application policy defines how a certificate can be<br>used.                          |
|------------------------------------------------------------------------------------------|
| Application policies:<br>Client Authentication<br>Encrypting File System<br>Secure Email |
| Add       Edit       Remove         Make this extension critical                         |
| OK Cancel                                                                                |

Schritt 32: Klicken Sie auf die Registerkarte Sicherheit und dann auf Hinzufügen..... Stellen Sie sicher, dass das in der NDES-Dienstinstallation definierte SCEP-Dienstkonto über die vollständige Kontrolle über die Vorlage verfügt, und klicken Sie auf OK.

| Subject N            | lame        | Sen      | Server Issuance Requiremen |                          | Issuance Requirements |               |
|----------------------|-------------|----------|----------------------------|--------------------------|-----------------------|---------------|
| Compatibility        | General     | Request  | Handling                   | Cryptography Key Attesta |                       | y Attestation |
| Supersec             | led Templa  | tes      | Ext                        | ensions                  | Security              |               |
| <u>G</u> roup or use | rnames:     |          |                            |                          |                       |               |
| & Autheni            | ticated Use | rs       |                            |                          |                       |               |
| 🔏 Adminis            | trator      |          |                            |                          |                       |               |
| 👗 AP USI             | ER (APUSE   | R@LSC2   | 012.com)                   |                          |                       |               |
| 👫 Domain             | Admins (L   | SC2012\D | )omain Ad                  | mins)                    |                       |               |
| 👫 Domain             | Users (LS   | C2012\Do | main User                  | rs)                      |                       |               |
| 👫 Enterpri           | se Admins   | (LSC2012 | \Enterpris                 | e Admins)                |                       |               |
|                      |             |          |                            | l                        | à                     |               |
|                      |             |          | 1                          | A <u>d</u> d             | B                     | emove         |

Schritt 33: Kehren Sie zur GUI-Schnittstelle der Zertifizierungsstelle zurück. Klicken Sie mit der rechten Maustaste auf das Verzeichnis Zertifikatvorlagen. Navigieren Sie zu Neu > Zu erteilende Zertifikatsvorlage. Wählen Sie die zuvor konfigurierte WLC-Vorlage aus, und klicken Sie auf OK.

|                                                           |                                                                                                    | risk.                                                                                                    |                  | -1-          |
|-----------------------------------------------------------|----------------------------------------------------------------------------------------------------|----------------------------------------------------------------------------------------------------|------------------|--------------|
| Þ 🔿 🖄                                                     |                                                                                                    |                                                                                                    |                  |              |
| sole Root                                                 |                                                                                                    | Enable Certificate Templates                                                                                                    | ×                |              |
| Certification A<br>Waaan201<br>Revoke<br>Issued<br>Pendir | Select one Certificate Template to<br>Note: If a certificate template that<br>information about this template has<br>All of the certificate templates in th<br>For more information, see <u>Cer</u> | enable on this Certification Authority.<br>was recently created does not appear on this list, you may new<br>s been replicated to all domain controllers.<br>ne organization may not be available to your CA.<br>tificate Template Concepts.                                                                                      | ed to wait until | Tem<br>tions |
| Eailed                                                    | Name<br>Rey Recovery Agent<br>OCSP Response Signing<br>RAS and IAS Server<br>Router (Offline request)<br>Smartcard Logon<br>Smartcard User<br>Trust List Signing<br>User Signature Only<br>WIC      | Intended Purpose<br>Key Recovery Agent<br>OCSP Signing<br>Client Authentication, Server Authentication<br>Client Authentication, Server Authentication<br>Client Authentication, Smart Card Logon<br>Secure Email, Client Authentication, Smart Card Logon<br>Microsoft Trust List Signing<br>Secure Email, Client Authentication |                  |              |
|                                                           | Workstation Authentication                                                                                                    | Client Authentication                                                                                                    | ✓ Cancel         |              |
| <                                                         |                                                                                                    |                                                                                                    | >                |              |

Schritt 34: Ändern Sie die Standard-SCEP-Vorlage in den Registrierungseinstellungen unter Computer > HKEY\_LOCAL\_MACHINE > SOFTWARE > Microsoft > Cryptography > MSCEP. Ändern Sie die Schlüssel für EncryptionTemplate, GeneralPurposeTemplate und SignatureTemplate von IPsec (Offline Request) in die zuvor erstellte WLC-Vorlage.

| đ                                                                 |              |       |             |       | Re                   | gistry Edi | tor             | _ <b>_</b> ×  |
|-------------------------------------------------------------------|--------------|-------|-------------|-------|----------------------|------------|-----------------|---------------|
| <u>F</u> ile                                                      | <u>E</u> dit | View  | Favorites   | lelp  |                      |            |                 |               |
|                                                                   |              | Þ- (  | 🔓 Advanced  | INF 🔨 | Name                 | Туре       | Data            |               |
|                                                                   |              | Þ - [ | ALG         |       | 赵 (Default)          | REG_SZ     | (value not set) |               |
|                                                                   |              |       | AllUserInst | allA  | EncryptionTem        | REG_SZ     | WLC             |               |
|                                                                   |              | Þ-    | Assistance  |       | 💩 GeneralPurpose     | REG_SZ     | WLC             |               |
|                                                                   |              | Þ-    | AuthHost    | ≡     | a Signature Template | REG_SZ     | WLC             |               |
|                                                                   |              | Þ-    | BestPractio | es    | 1                    |            |                 |               |
|                                                                   |              | Þ-    | BidInterfac | e     |                      |            |                 |               |
|                                                                   |              | Þ-    | Chkdsk      |       |                      |            |                 |               |
|                                                                   |              | ▶ -   | COM3        |       |                      |            |                 |               |
|                                                                   |              |       | Command     | Pro   |                      |            |                 |               |
|                                                                   |              | 4-    | Cryptogra   | ony   |                      |            |                 |               |
|                                                                   |              |       | Calair      | roll  |                      |            |                 |               |
|                                                                   |              |       | Catalo      | DB    |                      |            |                 |               |
|                                                                   |              |       | CatDR       | em    |                      |            |                 |               |
|                                                                   |              |       | Certific    | atel  |                      |            |                 |               |
|                                                                   |              |       | b -         | s     |                      |            |                 |               |
|                                                                   |              |       |             |       |                      |            |                 |               |
|                                                                   |              |       | CA          | Гурс  |                      |            |                 |               |
|                                                                   |              |       | 🚺 Cer       | tsin  |                      |            |                 |               |
|                                                                   |              |       | 🚺 Enf       | orce  |                      |            |                 |               |
|                                                                   |              |       | 🚺 Pas       | swo   |                      |            |                 |               |
|                                                                   |              |       | 🚺 Use       | Sing  |                      |            |                 |               |
| <                                                                 |              |       |             | >     |                      |            |                 |               |
| Computer\HKEY_LOCAL_MACHINE\SOFTWARE\Microsoft\Cryptography\MSCEP |              |       |             |       |                      |            |                 | Activate Wind |

Schritt 35: Starten Sie das System neu.

#### Konfigurieren des WLC

Schritt 1: Navigieren Sie im WLC zum Menü Security (Sicherheit). Klicken Sie auf Certificates > LSC.

Schritt 2: Aktivieren Sie das Kontrollkästchen LSC auf Controller aktivieren.

Schritt 3: Geben Sie Ihre Microsoft Windows Server 2012-URL ein. Standardmäßig wird sie an /certsrv/mscep/mscep.dll angehängt.

Schritt 4: Geben Sie Ihre Daten im Bereich Params ein.

Schritt 5: Wenden Sie die Änderung an.

Local Significant Certificates (LSC)

| General AP Provisioning  |                                                                                    |   |  |  |  |
|--------------------------|------------------------------------------------------------------------------------|---|--|--|--|
| Certificate Type         | Status                                                                             | ^ |  |  |  |
| CA                       | Present 🔽                                                                          |   |  |  |  |
| General                  |                                                                                    |   |  |  |  |
| Enable LSC on Controller |                                                                                    |   |  |  |  |
| CA Server                |                                                                                    |   |  |  |  |
| CA server URL            | http://10.48.39.197/certsrv/mscep/mscep.dll<br>(Ex: http://10.0.0.1:8080/caserver) |   |  |  |  |
| Params                   |                                                                                    |   |  |  |  |
| Country Code             | BE                                                                                 |   |  |  |  |
| State                    | Belgium                                                                            |   |  |  |  |
| City                     | Brussel                                                                            |   |  |  |  |
| Organization             | Cisco                                                                              |   |  |  |  |
| Department               | R&D                                                                                |   |  |  |  |
| E-mail                   | rmanchur@wlaaan.com                                                                |   |  |  |  |
| Key Size                 | 2048                                                                               |   |  |  |  |

Apply

Schritt 6. Klicken Sie auf den blauen Pfeil in der oberen CA-Zeile, und wählen Sie Hinzufügen aus. Sie sollte den Status von Nicht vorhanden in Gegenwart ändern.

Schritt 7: Klicken Sie auf die Registerkarte AP-Bereitstellung.

Schritt 8. Aktivieren Sie das Kontrollkästchen Aktivieren unter AP-Bereitstellung, und klicken Sie auf Aktualisieren.

Schritt 9. Starten Sie die Access Points neu, wenn sie nicht selbst neu gestartet wurden.

# Überprüfen

In diesem Abschnitt überprüfen Sie, ob Ihre Konfiguration ordnungsgemäß funktioniert.

Der Access Point schließt sich nach dem Neustart wieder an und wird im Menü Wireless mit LSC als Zertifikatstyp angezeigt.

| CISCO                                                                                   | MONITOR WLANS                   | CONTROLLER WIRELESS                  | SECURITY | MANAGEMENT                             | COMMANDS                   | нер                    | EEEDBACK            |                       |      |                |             |             |   |
|-----------------------------------------------------------------------------------------|---------------------------------|--------------------------------------|----------|----------------------------------------|----------------------------|------------------------|---------------------|-----------------------|------|----------------|-------------|-------------|---|
| Wireless                                                                                | All APs                         |                                      |          |                                        |                            |                        |                     |                       |      |                | Entries 3   | - 2 of 2    | ~ |
| Access Points     Al: APs     Red cs     S02.11a/n     S02.11b/g/n     Dual-Band Radios | Current Filter<br>Number of APs | None<br>2                            |          | Change Filt                            | er) (Clear Filter)         |                        |                     |                       |      |                |             |             |   |
| Global Configuration                                                                    | AP Name                         | AP Nodel                             |          | AP NAC                                 | AP Up Tir                  | ne                     | Admin Status        | Operational<br>Status | Port | AP Node        |             | Certificate | 1 |
| Hesh<br>RF Profiles                                                                     | CAP15011-1<br>LAP1142-1         | AIR-CAP15011-0-4<br>AIR-LAP1142N-1-4 | (9<br>(9 | c0:9c:1d:6e:a3:cd<br>ac:12:c5:73:33:ce | 0 d, 00 h i<br>0 d, 00 h i | 35 m 21 s<br>02 m 35 s | Disabled<br>Enabled | ROG<br>ROG            | 1    | Local<br>Local |             | LSC<br>LSC  |   |
| FlexConnect Groups<br>FlexConnect ACLs<br>502.11a/n                                     |                                 |                                      |          |                                        |                            |                        |                     |                       |      |                |             |             |   |
| ▶ 802.11b/g/n                                                                           |                                 |                                      |          |                                        |                            |                        |                     |                       |      |                |             |             |   |
| <ul> <li>Media Stream</li> <li>Application Visibility</li> </ul>                        |                                 |                                      |          |                                        |                            |                        |                     |                       |      |                |             |             |   |
| And Control                                                                             |                                 |                                      |          |                                        |                            |                        |                     |                       |      |                |             |             | Ш |
| Country                                                                                 |                                 |                                      |          |                                        |                            |                        |                     |                       |      |                |             |             | Ш |
| Timers<br>• Netflow                                                                     |                                 |                                      |          |                                        |                            |                        |                     |                       |      |                |             |             | Ш |
| ▶ Qo5                                                                                   |                                 |                                      |          |                                        |                            |                        |                     |                       |      |                |             |             | Ш |
|                                                                                         | < .                             |                                      |          |                                        |                            |                        |                     |                       |      |                |             | >           |   |
|                                                                                         | 2 📋                             | × 📖 🚺                                | 2        | 📮 💰                                    | 3                          |                        |                     |                       | Re 1 | a (6           | ENG<br>UK 1 | 6:41 PM     |   |

**Hinweis**: Nach 8.3.112 können MIC-APs nicht mehr beitreten, wenn LSC aktiviert ist. Daher wird die Funktion "versucht, LSC-Zähler zu erfassen" nur in begrenztem Umfang genutzt.

### Fehlerbehebung

Für diese Konfiguration sind derzeit keine spezifischen Informationen zur Fehlerbehebung verfügbar.